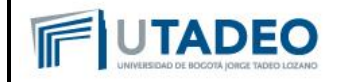

1. Ingresar mediante usuario y contraseña institucional

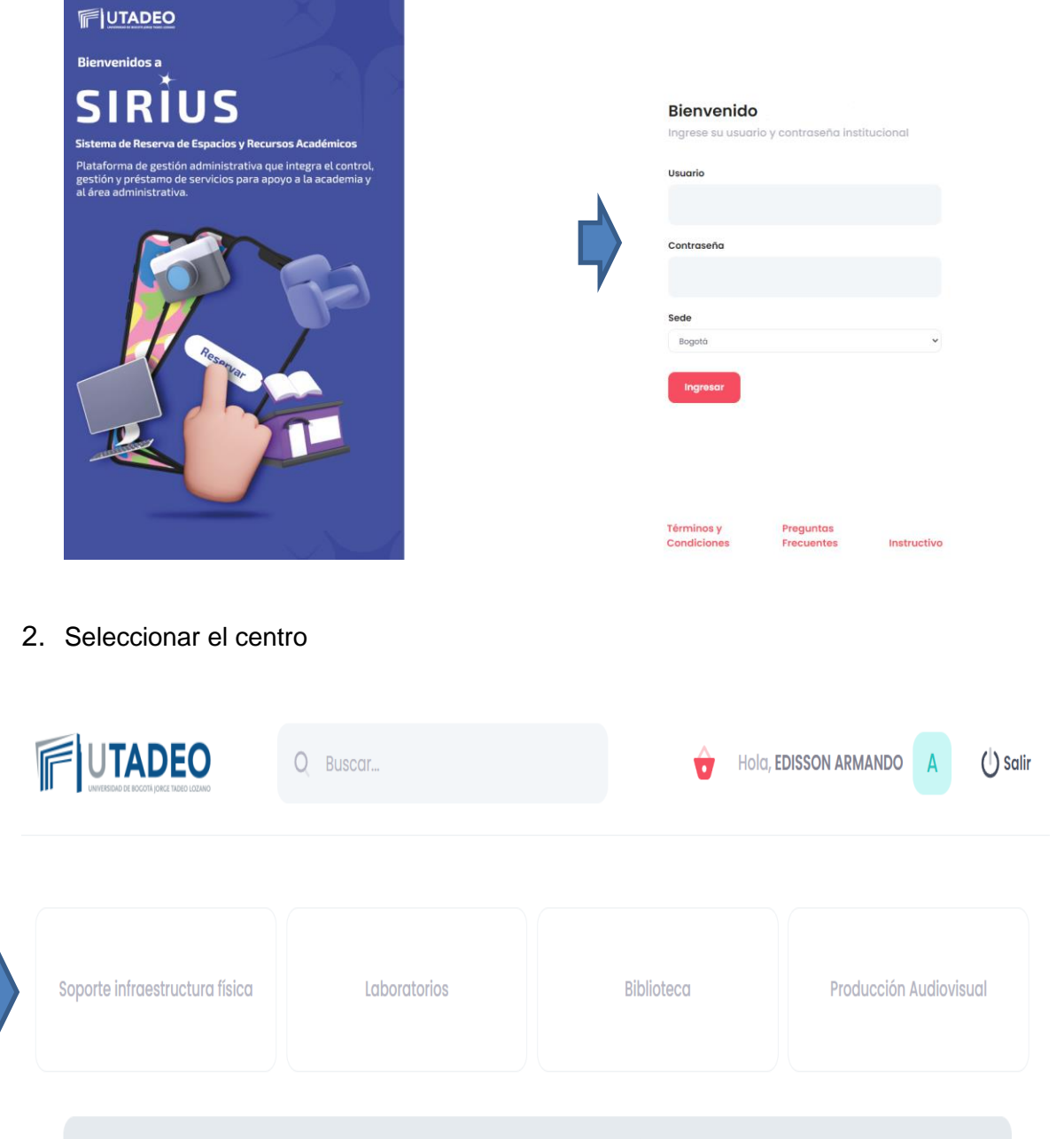

Para comenzar seleccione uno de los centros en la parte superior y luego la categoría en la cual va a solicitar la reserva

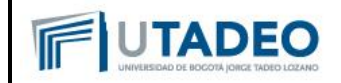

3. Seleccionar la categoría en la que se requiere realizar la reserva

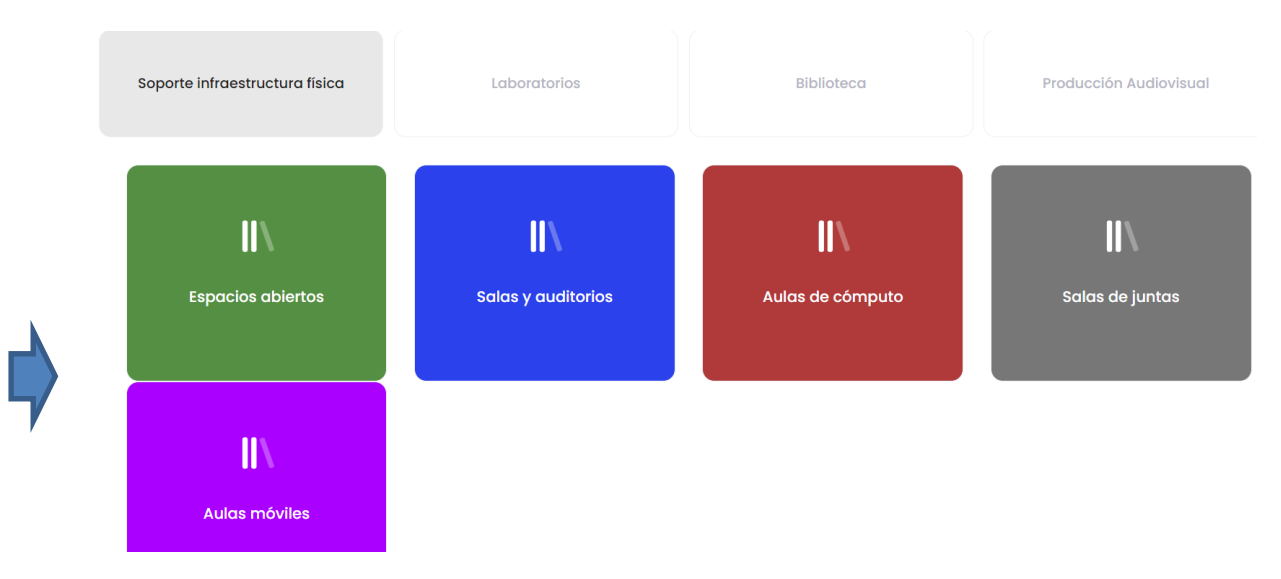

4. Dar clic en "Ver disponibilidad", seleccionar el módulo y agenda

| Módulo 1 🗸 |               |      | Mádulo 1 ball oficinas piso 3                                               |                                    |           |            |             |
|------------|---------------|------|-----------------------------------------------------------------------------|------------------------------------|-----------|------------|-------------|
|            |               |      | Seleccione Agenda<br>Módulo 1, hall aulas piso 6.                           | piso 3. 13 de Marzo al 19 de Marzo |           |            |             |
|            | <- Domingo 13 | Lune | Módulo 1, hall oficinas piso 3.<br>Módulo 1, hall oficinas piso 4.          | liercoles 16                       | Jueves 17 | Viernes 18 | Sabado 19 – |
| 12:00 AM   |               |      | Módulo 1, hall oficinas piso 7.                                             |                                    | Perenuado |            |             |
| 1:00 AM    |               |      | Módulo I, hall piso I frente a escaleras<br>Módulo I, hall oficinas piso 5. | -                                  | Reservedo |            |             |
| 2:00 AM    |               |      |                                                                             | _                                  |           |            |             |
| 3:00 AM    |               |      |                                                                             |                                    |           |            |             |
| 4:00 AM    |               |      |                                                                             |                                    |           |            |             |
| 5:00 AM    |               |      |                                                                             |                                    |           |            |             |
| 6:00 AM    |               |      | Reservado                                                                   |                                    |           |            |             |
| 7:00 AM    |               |      |                                                                             |                                    |           |            |             |
| 8:00 AM    |               |      |                                                                             |                                    |           |            |             |
| 9:00 AM    |               |      |                                                                             |                                    |           |            |             |
| 10:00 AM   |               |      |                                                                             |                                    |           |            |             |
| 11:00 AM   |               |      |                                                                             |                                    |           |            |             |
| 12:00 PM   |               |      |                                                                             |                                    |           |            |             |

Una vez se ha consultado la disponibilidad, dar clic en "Nueva solicitud de reserva"

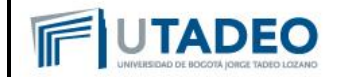

5. Seleccionar el módulo, el recurso, fecha de la reserva, hora de inicio, hora de finalización y la demás información solicitada de acuerdo a cada centro y dar clic en "Reservar".

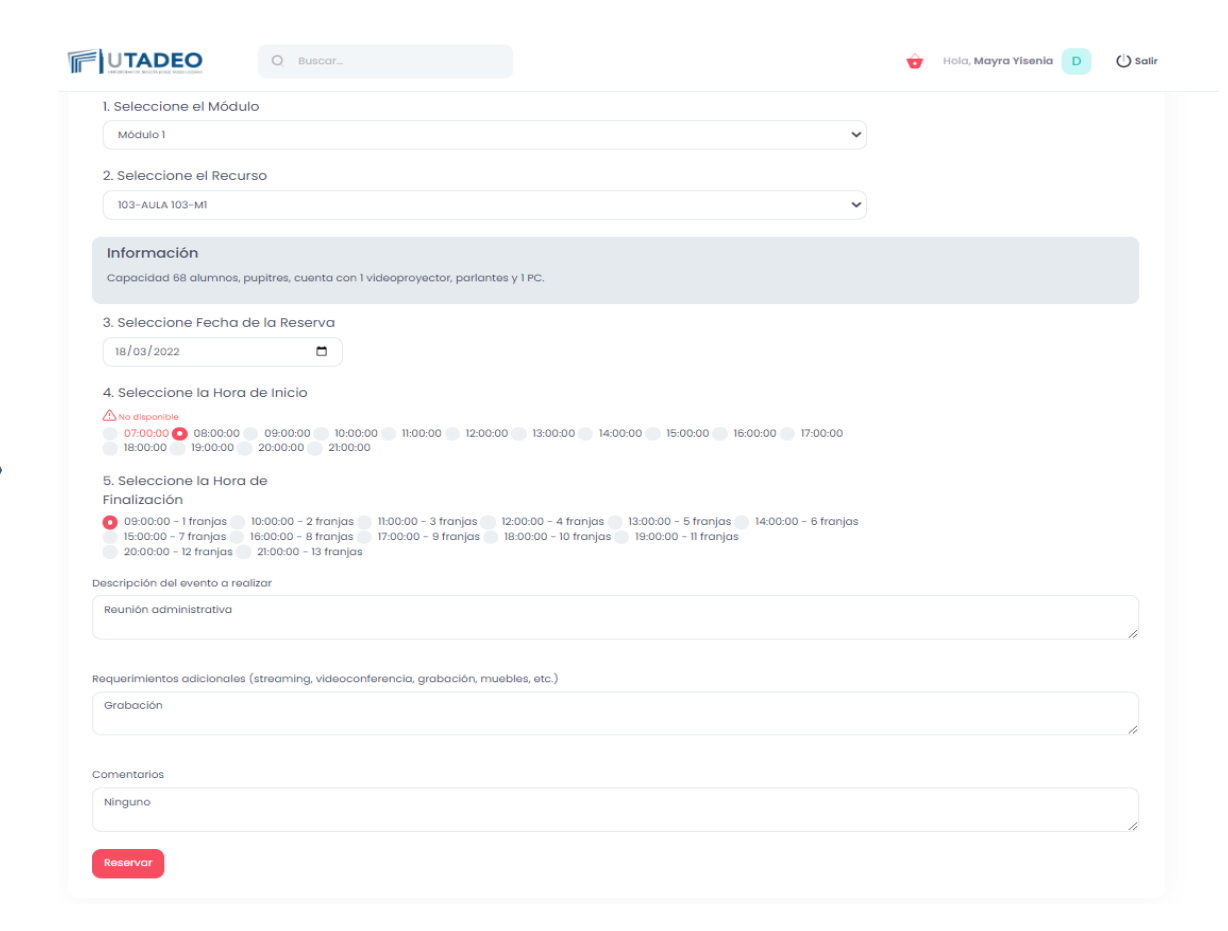

Tenga en cuenta que algunos recursos requieren confirmación por lo cual el administrador debe confirmar la reserva.

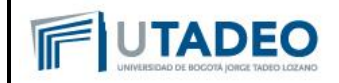

6. Verique el estado de su reserva seleccionando el centro.

| UTADEO                                                                                     | Q Buscar                                             |              |                                   |                           | 🔂 Hol                  | a, Mayra Yisenia D 🖒 S     | alir |  |  |  |  |  |
|--------------------------------------------------------------------------------------------|------------------------------------------------------|--------------|-----------------------------------|---------------------------|------------------------|----------------------------|------|--|--|--|--|--|
| Soporte infrae                                                                             | ostructura física                                    | Laboratorios |                                   | Biblioteca                | Producción Audiovisual |                            |      |  |  |  |  |  |
| Prestamos de S                                                                             | Salas y auditorios                                   |              | Ver disponibili                   | Reservas canceladas       | Préstamos              | Nueva solicitud de reserva |      |  |  |  |  |  |
| Agenda<br>Seleccione Agen                                                                  | Agenda<br>Seleccione Agenda                          |              | ia<br>1/mm/aaaa                   |                           | F                      | iltror                     |      |  |  |  |  |  |
| A continuación puede visualizar la lista de reservas realizadas y su estatus en el sistema |                                                      |              |                                   |                           |                        |                            |      |  |  |  |  |  |
| Reserva # Í                                                                                | Ítem                                                 | Edifício     | Fecha                             | Confirmación              | Estado                 |                            |      |  |  |  |  |  |
| 4124                                                                                       | 103-AULA 103-M1<br>Salas y auditorios                | Módulo 1 (   | 2022-03-18<br>07:00:00 - 08:00:00 | Confirmación no requerida | Por entregar           | Detailes Cancelar          |      |  |  |  |  |  |
| 4123                                                                                       | Módulo 1, hall oficinas piso 3.<br>Espacios abiertos | Módulo 1     | 2022-03-17<br>00:00:00 - 01:00:00 | No Confirmada             | Por entregar           | Detailes Cancelar          |      |  |  |  |  |  |
| 4122                                                                                       | Módulo 12, Antiguo gimnasio<br>Espacios abiertos     | Módulo 12    | 2022-03-17<br>00:00:00 - 01:00:00 | No Confirmada             | Por entregar           | Detailes Cancelar          |      |  |  |  |  |  |